Floorballverband Schleswig-Holstein e.V.

# Melden von Hallenzeiten im Meldetool

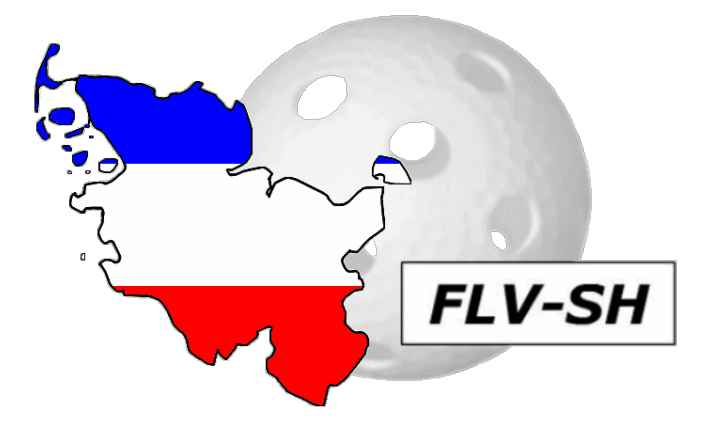

Stand : 10. März 2015

## Schritt 1:

Um eine neue Hallenzeit zu melden, melde dich zunächst im Meldetool mit deinen Benutzerdaten an. Anschließend klicke auf "Hallenzeiten" im Menü.

| Floorballverband Schleswig-Holstein e.V.   |        |
|--------------------------------------------|--------|
| Meldetool                                  | FLV-SH |
| Startseite Meideassistent Hallenzeiten     |        |
| Startseite                                 |        |
| Fehlen dir Rechte? Melde dich bei der SBK. |        |

## Schritt 2:

Danach findest Du eine Übersicht über die bereits gemeldeten Hallenzeiten vor. Hier ist der grüne Knopf "Neue Hallenzeit" zu betätigen.

| Floorballverband Schleswig-Holstein e.v.<br>Meldetool | FLV-SH          |
|-------------------------------------------------------|-----------------|
| Startseite Meldeassistent Hallenzeiten                | 1               |
| Hallenzeiten Neue Hallenzeit                          | <b>T</b> Filter |

#### Schritt 3:

Sofern noch nicht geschehen ist nun zunächst der Verein auszufüllen. Wähle hier bitte Deinen Verein aus! Ist der Verein bereits korrekt ausgewählt, fahre einfach mit dem nächsten Schritt fort.

| l | Neue Hallenzeit | anlegen |                           |
|---|-----------------|---------|---------------------------|
|   | Verein          | ¢.      | + muss ausgewählt werden! |
| ļ |                 |         |                           |

#### Schritt 4:

Du bist nun auf einer bunten Übersicht gelandet, wo im oberen Teil eines jeden Blocks in hell Blau hinterlegt die Spielklasse vorzufinden ist.

Darunter sind in grün, gelb oder rot die Termine, die für diese Spielklasse vorgesehen sind, aufgelistet.

Wählen nun bitte einen Termin unter der Spielklasse aus, für den Du die Hallenzeit in Deinem Verein reserviert hast und melden möchtest.

| U11 KT Herren Saison 201  | 4/2015 |
|---------------------------|--------|
| hinterlegte Termine: true |        |
| 22.03.2015                | 0/2    |
| 29.03.2015                | 0/2    |
| 04.04.2015                | 0/2    |
| 18.04.2015                | 0/2    |
| ≈ 16.05.2015              | 0/2    |
|                           |        |

## Schritt 5:

Nun hast du einen Termin ausgewählt und musst weitere Informationen hierzu eingeben.

Zunächst musst ausgewählt werden, für welche Liga Du die Hallenzeit melden möchtest. Hierfür gibt es von der SBK eine Ligeneinteilung, aus der du entnehmen kannst, wo deine Mannschaft spielen wird. Die Einteilung findest du unter:

#### http://www.floorball-sh.de/wordpress/dokumente/

| Ausgewählter Termin | 29.03.2015<br>(U11 KT Herren Saison 2014/2015)                               |
|---------------------|------------------------------------------------------------------------------|
|                     | Bitte wähle die Liga aus:                                                    |
|                     | VL Nord VL Süd                                                               |
|                     | grün Termin für Liga frei                                                    |
|                     | rot Auswahl nicht möglich, ein anderer Verein hat den Termin bereits gebucht |
| ·                   |                                                                              |

#### Schritt 6:

Nun geht es um die Sporthalle. Bitte wähle in der Liste die Sporthalle aus, die Du reserviert hast. Sollte Deine Sporthalle nicht aufgelistet sein, informiere kurz die SBK, damit die Halle hinzugefügt wird.

| Hallenauswahl | ¢ | + muss ausgewählt werden! |
|---------------|---|---------------------------|
|               |   |                           |

#### Schritt 7:

Du hast es fast geschafft. Abschließend musst Du die **Start- und Endzeit** auswählen, sprich von wann bis wann euch die Sporthalle zur Verfügung steht.

Bitte plane eventuelles Linienkleben, sowie den Aufbau der Bande mit in euren Zeitplan ein, trage aber hier **ausschließlich die Zeit, wo Spiele stattfinden können** ein. Standardmäßig ist dies von 9:30 Uhr bis 19:00 Uhr. Sollten Deine Zeiten davon abweichen, kontaktiere bitte die SBK.

| Startuhrzeit      |                    |                  | ⊨1.     |        |       |          |        |          |      |
|-------------------|--------------------|------------------|---------|--------|-------|----------|--------|----------|------|
| Enduhrzeit        |                    | ← 3 <sup>.</sup> | l Dezer | nber 1 | 399 🔸 | 2.       | 3      |          |      |
|                   |                    | 0:00             | 1:00    | 2:00   | 3:00  | <u> </u> |        |          |      |
| Kommentar         |                    | 4:00             | 5:00    | 6:00   | 7:00  |          |        |          |      |
|                   |                    | 8:00             | 9:00    | 10:00  | 11:00 |          |        |          |      |
|                   |                    | 12:00            | 13:00   | 14:00  | 15:00 |          |        | -        |      |
| Hallenzeit melden | Zurück zur Übersic | 16:00            | 17:00   | 18:00  | 19:00 | l F      | 31 De  | zember 1 | 899  |
|                   | _                  | 20:00            | 21:00   | 22:00  | 23:00 | 9:       | 00 9:0 | 9:10     | 9:18 |
|                   |                    | -                |         | _      | _     | 9:       | 20 9:2 | 25 9:30  | 9:3  |
|                   |                    |                  |         |        |       | 9:       | 40 9:4 | 45 9:50  | 9:55 |

### Schritt 8

Du hast es geschafft. Bestätige Deine Hallenzeit nun mit einem Klick auf "Hallenzeit melden".

| Standardzeit 9:30 - 19:00 Uhr, abweichende Hallenzeiten sind von der SBK zu genehmigen                                                                                                    |                    |    |  |                                                                                                    |  |  |  |  |
|----------------------------------------------------------------------------------------------------|--------------------|----|--|----------------------------------------------------------------------------------------------------|--|--|--|--|
| Startuhrzeit                                                                                                    | 09:30              |    |  |                                                                                                    |  |  |  |  |
| Enduhrzeit                                                                                                    | 19:00              |    |  | ]                                                                                                    |  |  |  |  |
| Kommentar                                                                                                    |                    |    |  |                                                                                                    |  |  |  |  |
|                                                                                                    |                    |    |  |                                                                                                    |  |  |  |  |
| Hallenzeit meld                                                                                                    | Zurück zur Übersic | ht |  |                                                                                                    |  |  |  |  |
| and the second second se |                    |    |  | the second second second second second second second second second second second second second second second s |  |  |  |  |

Solltest Du weitere Fragen haben wende dich gerne an die SBK.